# Överföring av TAC odlingsdata från Näsgård MOBILE

| Generellt                             | Uppgifter som berör odling av höstvete till The Absolut<br>Company kan överföras från Näsgård MOBILE till Position<br>Greens hemsida, kallat TAC odlingsdata i detta dokument. |  |
|---------------------------------------|----------------------------------------------------------------------------------------------------|--|
| Tänk på att                           | Det är inte alla uppgifter som överförs från Näsgård till TAC<br>odlingsdata, du måste därför gå igenom och komplimentera<br>uppgifterna i TAC odlingsdata.                    |  |
| Överför när du sitter vid en<br>dator | Eftersom uppgifterna överförs till Position Greens hemsida och<br>du skall komplettera uppgifterna där, är det lämpligt att du                                                 |  |

du skall komplettera uppgifterna där, är det lämpligt att du loggar in på Näsgård Mobiles hemsida istället för via din telefon eller surfplatta. Adressen är:

#### mobile.datalogisk.se

Det är uppgifter från fält med grödan **Höstvete, TAC kontrakt** som överförs aktuellt år, inte uppgifter från andra grödor eller fält. Som identifikation av fältet i TAC odlingsdata används fältnumret samt fältets namn (om detta finns).

|          | Välj fält                            | Datum/stat   | us | Välj insatsvara |
|----------|--------------------------------------|--------------|----|-----------------|
| <b>«</b> |                                      | Skördeår 201 | 8  | >>>>            |
| ÷        | 9 Höstvete, TAC kontrakt<br>Parken   |              |    | 14,87 ha        |
|          | <b>10</b> Höstvete, TA<br>Söder gård | AC kontrakt  |    | 27,21 ha        |

Observera

Du kan överföra löpande under säsong, men om du ändrar EU-id under säsongen kommer TAC odlingsdata att tolka detta som ett nytt fält nästa gång du överför uppgifter.

### Uppgifter som överförs

Observera

Om du delar data med en rådgivare kan fler uppgifter överföras, då de är inlagda i rådgivarens program, än som visas i detta avsnitt. Vi visar här utifrån att du endast har Näsgård MOBILE och att du skapar din fält varje år.

#### Fältets areal

Storlek på fältet i hektar

|                                         | Välj fält | Datum/status  | Välj ins | atsvara |
|-----------------------------------------|-----------|---------------|----------|---------|
|                                         |           | Skördeår 2018 |          | >>>>    |
| 9 Höstvete, TAC kontrakt<br>Parken      |           |               | 14,87 ha |         |
| 10 Höstvete, TAC kontrakt<br>Söder gård |           |               | 27,21 ha |         |
|                                         |           |               |          |         |

# Näsgård MANAGEMENT

# **Export TAC uppgifter** Manual senast ändrad 2019-02-07

| Det är uppgifter som är satta<br>som <b>utförda</b> i fältkorten som | Välj fält                                                                                                 | Datum/status                                                     | Välj insatsvara                            |
|----------------------------------------------------------------------|----------------------------------------------------------------------------------------------------|------------------------------------------------------------------|--------------------------------------------|
| överförs. Följande överförs för de olika typerna av insatser.        | Skördeår 2018                                                                                             |                                                                  |                                            |
|                                                                      | 9 Höstvete<br>Parken                                                                                      | e, TAC kontrakt                                                  | 14,87 ha                                   |
|                                                                      | 2017-09-14                                                                                                |                                                                  | Utfört                                     |
|                                                                      | Beh. areal                                                                                                |                                                                  | <u>10,00</u> ha                            |
| Utsäde,                                                              | <ul> <li>Datum</li> <li>Sådd are</li> <li>Sort</li> <li>Utsädesn</li> </ul>                               | al<br>nängd per hektar                                           |                                            |
| Handelsgödsel                                                        | <ul> <li>Datum</li> <li>Areal sor</li> <li>Gödnings</li> <li>Mängd po</li> </ul>                          | n spridits<br>ssort<br>er hektar                                 |                                            |
| Organisk gödsel                                                      | <ul> <li>Datum</li> <li>Areal sor</li> <li>Namn på</li> <li>Mängd po</li> <li>Tillförd m</li> </ul>       | n spridits<br>organiska gödseln<br>er hektar<br>nängd            |                                            |
| Växtskydd                                                            | <ul> <li>Datum</li> <li>Areal sor</li> <li>Namn på</li> <li>Mängd po</li> </ul>                           | n behandlats<br>växtskyddsmedlen sor<br>er hektar                | n ingått i behandlingen                    |
| Skörd                                                                | <ul> <li>Datum</li> <li>Skördad</li> <li>Mängd 1-<br/>produktn<br/>exporten</li> <li>Proteinha</li> </ul> | areal<br>4 % vara. Obs vattenha<br>ot, räknas automatiskt<br>alt | alt skall anges i<br>om till 14 % vara vid |

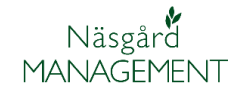

Manual senast ändrad 2019-02-07

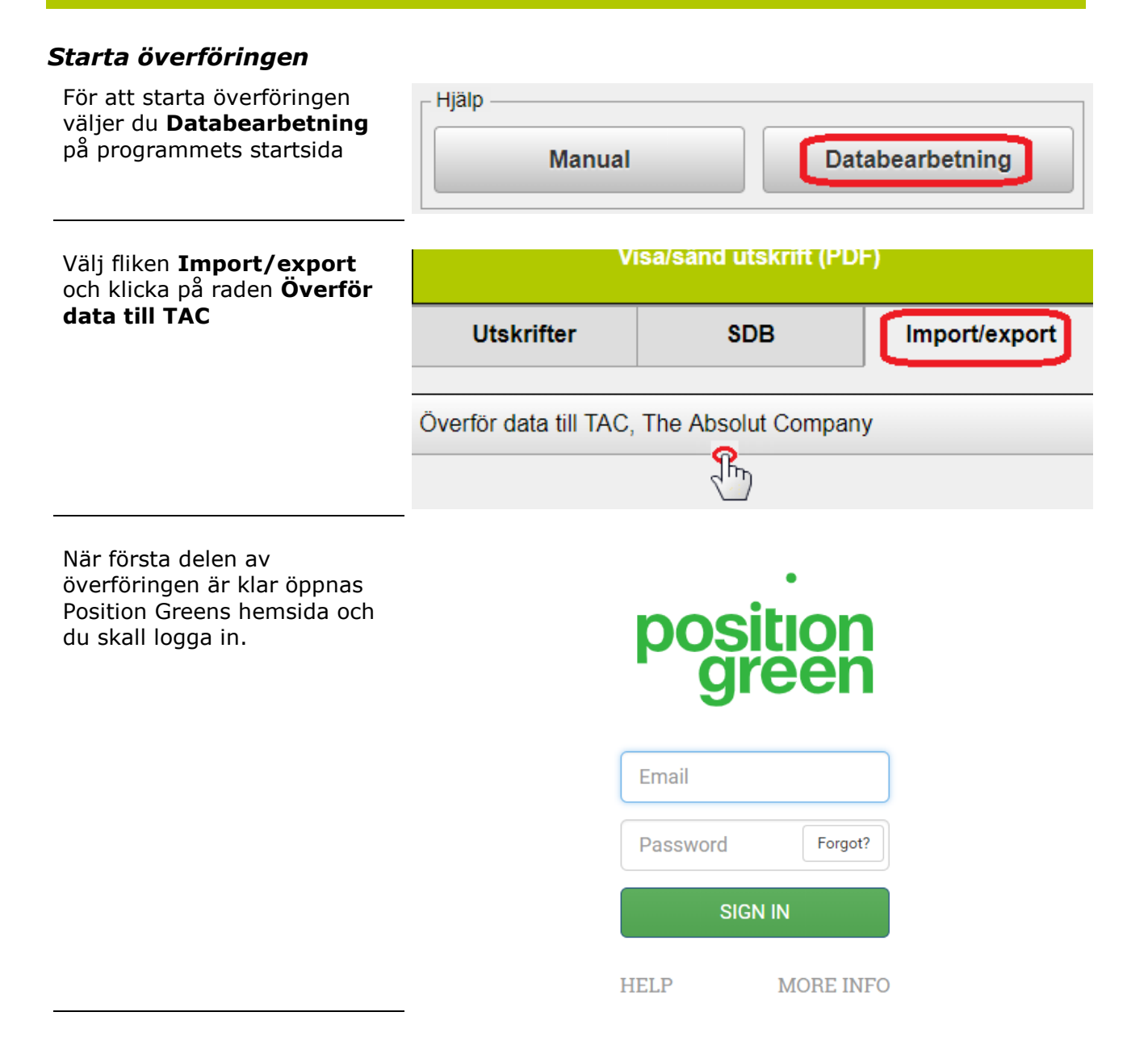

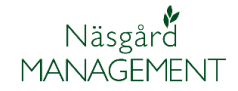

## **Export TAC uppgifter**

Manual senast ändrad 2019-02-07

Fortsätt genom att markera rätt skördeår och välj nästa

| » Imp | ortera data / Välj år                                                                                                    |
|-------|----------------------------------------------------------------------------------------------------|
| IMPOI | rtera<br>j skördeår ( Steg 1 / 2 )                                                                                                    |
|       | Vi har tagit emot din data från växtodlingsprogrammet. Nu ska du föra över dessa till Position green.<br>Konfirmera vilket skördeår det gäller och klicka på nästa.                    |
|       | Skördeåret från växtodlingsprogrammet är <b>2018</b> . Vi har markerat vilket år vi tror det är men du behöver själv<br>välja vilket år du vill importera data för.<br><b>Skördeår</b> |
|       | Skördeår 2018 (1/8-17 - 31/8-19) Datan ser ut att komma från det här året                                                                                                    |
|       | Nāsta                                                                                                    |

I steg 2 ser du uppgifterna som exporterats från Näsgård och kan välja vilka uppgifter du vill läsa in i TAC odlingsdata.

# Godkänn med Genomför import

|                                    |                        | Impo<br>Ändra | rtera till: | eu-250A (10,0 ha)             |
|------------------------------------|------------------------|---------------|-------------|-------------------------------|
| Utförda aktiviteter                | Datum för<br>aktivitet | Mängd         | Areal       | Importera (Avmarkera<br>alla) |
| Utsäde Mariboss                    | 2017-09-15             | 187 kg        | 10          |                               |
| Mineralgödsel PK 11-21 Yara        | 2017-09-14             | 100 kg        | 10          | ✓                             |
| Mineralgödsel NS 27-4 Axan         | 2018-04-08             | 180 kg        | 10          |                               |
| Mineralgödsel NS 27-4 Axan         | 2018-04-25             | 200 kg        | 10          | ✓                             |
| Organiskt gödsel Nöt<br>flytgödsel | 2018-04-11             | 15 t          | 10          | ✓                             |
| Växtskydd Boxer                    | 2017-10-17             | 1.51          | 10          | <b>~</b>                      |
| Växtskydd Lexus 50 WG              | 2017-10-17             | 0.2 g         | 10          |                               |
| Växtskydd Armure                   | 2018-06-10             | 0.3           | 10          |                               |
| Växtskydd Mavrik                   | 2018-06-10             | 0.2           | 10          |                               |
| Skörd                              | 2018-08-15             | 8.1133        | 10          | <b>~</b>                      |

Du skall nu gå igenom och komplettera uppgifterna. **Välj Klicka här för att öppna odlingsjournalen** så ser du de uppgifter som överförts från Näsgård

| Odlingsjournal<br>Söder gård - eu-250A (27,21 ha) |                     |
|---------------------------------------------------|---------------------|
| Mätperiod<br>2017-08-01                           | Mätområde<br>Gödsel |
| Klicka här för att öppna odlingsjournal           |                     |
| Påbörjad 🗏 🗟                                      | *                   |

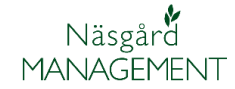

### Det här exporteras inte från Näsgård

Generellt Det finns uppgifter som du själv skall ange om uppgifter är överförda från Näsgård, här är några exempel på detta. Välj Hantera fält pos FYLL I ODLINGSDATA HANTERA FÄLT MIN Välj Ändra fält Ändra fält 250A Söder gård 27.21 ha Under Jord skall du ange Jord Jordart • Det här fältet måste anges När markkarteringen är Ð gjord Jordart Mullhalt Ändra P-AL och K-AL då det är standard T.ex Lerig mo värde i Näsgård Det här fältet måste anges Œ Markkartering (år) År för senaste markkartering (YYYY) Det här fältet måste anges (!) Mullhalt (%) P-AL K-AL 6 12 -- 1/ 11 Under Övrigt väljer du Övrigt Förfrukt Det här fältet måste anges (!) Förfrukt Annan förfrukt Annan förfrukt... Den gröda som odlades närmast före

| I odlingsjournalen                                                                                       | Skall följande bland annat dessa uppgifter kompletteras                                                                                                    |                                                                                                    |  |
|----------------------------------------------------------------------------------------------------|----------------------------------------------------------------------------------------------------|----------------------------------------------------------------------------------------------------|--|
| Gödsel<br>För organisk gödsel skall du<br>lägga in tillför N, P och K                                    | Organisk Datum (yyyymm-dd) 2018-04-01 Gödselsort - Annan v Annan gödselsort Nöt flytgödsel Tillförd kvävemängd via gödsel kg/ha Tillförd fosformängd via gödsel kg/ha Extem kalla: 0 kg/ha Extem kalla: | C Kopiera till annan odlingsjournal •<br>Gödselmängd ton/ha •<br>15,0 Ton/ha<br>el kg/ha •<br>0 kg/ha •<br>Extern kalla: 0 kg/ha • |  |
| Skörd<br>Som standard sätt att halmen<br>blir bortförd, ändra detta om<br>det inte är korrekt            | Halmen bortförd?                                                                                                    | Nej                                                                                                    |  |
| Ange om du använder N-<br>sensor, CropSAT osv<br>Obs på alla enskilda körningar<br>med handelsgödsel     | N-sensor, CropSAT eller NDVI kartor m.fl.?<br>Ja                                                                                                    | Nej                                                                                                    |  |
| Övriga åtgärder                                                                                          | Övriga åtgärder                                                                                                    |                                                                                                    |  |
| <ul> <li>Kantzoner mm</li> <li>Lärkrutor</li> <li>Antal nollrutor</li> <li>Antal optimumrutor</li> </ul> | Finns kantzoner/gräsklädda fältkanter på fältet?<br>Ja<br>Har du lärkrutor i fältet?<br>Ja<br>Antal nollrutor                                                                                           | Nej                                                                                                    |  |
|                                                                                                    |                                                                                                    | St                                                                                                    |  |
|                                                                                                    | Antal optimumrutor                                                                                                    | St                                                                                                    |  |
| Observera                                                                                                | Fler uppgifter kan behövas att k<br>har lagt in egna lokala medel i N                                                                                                    | ompletteras. Speciellt om du<br>läsgård.                                                                                           |  |

## Klarmarkera

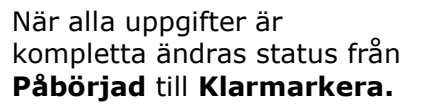

Genom att klarmarkera sänds dina uppgifter iväg och de kan därefter inte redigeras mer. Både The Absolut Company och marknadsaktören kan därmed se uppgifterna

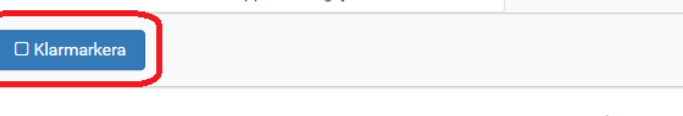

# Odlingsjournal - Söder gård (27,21 ha)

Utsäde - Söder gård (27,21 ha)